## Bienvenue dans l'ENT du Grand Est :

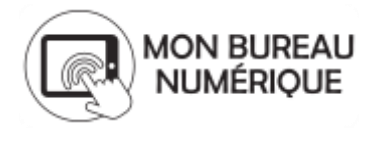

L'environnement numérique de travail est un espace centralisant les données de vie scolaire de votre enfant (évaluations, absences, cahier de textes), mais aussi des outils de communication (messagerie, agenda) vous permettant de communiquer avec l'ensemble de l'équipe éducative de l'établissement.

Les codes d'accès à l'ENT « Mon bureau numérique » sont vos identifiants aux téléservices, qui vous donnent entre autre les accès aux bulletins LSU, LSL, à la demande de bourse, etc.. Vous les avez peut-être déjà reçus et utilisés, ils sont alors dès à présent fonctionnels et vous pouvez vous identifier directement dans l'ENT.

Vos identifiants provisoires ont une validité de 90 jours. Passé ce délai, il vous faudra contacter votre établissement pour en obtenir de nouveaux. Une fois le compte activé, il n'y a pas de délai d'obsolescence. L'accès à l'ENT se fait à partir de l'adresse suivante : <u>http://clg-du-parc.monbureaunumerique.fr</u>

Lors de la première connexion, vous devrez saisir un nouveau mot de passe. Profitez en aussi pour saisir une adresse mail externe (autre que celle de l'ENT) afin de pouvoir récupérer automatiquement un nouveau mot de passe. Activez ensuite votre compte téléservices. Vous pouvez maintenant vous connecter sur l'ENT.

Après avoir entré vos identifiants, vous voici sur le tableau de bord de l'ENT.

- Dans la colonne de droite, vous trouverez les actualités de l'établissement.
- Dans la colonne centrale, vous retrouvez les dernières informations de vie scolaire (évaluations, absences), les devoirs à faire ainsi qu'un aperçu de la messagerie.
- Dans la colonne de gauche, les liens vous permettent d'accéder aux informations détaillées :

| K MENU                                                                             |                  | Cité scolaire de test                                                                                                    |                                              | Mes portalis 🍷 🍦 🤗                                                                                                    |
|------------------------------------------------------------------------------------|------------------|----------------------------------------------------------------------------------------------------|----------------------------------------------|----------------------------------------------------------------------------------------------------|
| lienne PANAGIA<br>Accueil                                                          | Ċ                | Profil affiché<br>Gloria PLAISSE                                                                                                    |                                              | Actualités Blogs & Forums Cité scolaire de test                                                                                                    |
| Messagerie     Cahier de textes     Absences     Évaluations     Carnet de liaison |                  | Travail à faire                                                                                                    | Plus de détails                              | 31 soût 2018 - Prérentrée des enseignants En savoir plus     3 septembre 2018 - Exemple d'événement à venir En savoir plus     J1 mei 2018 - Le nouvel Espace Numérique de Travail arrive dans notre établissement En savoir     plus |
| TABLISSEMENT<br>COLARITÉ<br>UBLICATION<br>ESSOURCES                                | +<br>+<br>+<br>+ | Dernières évaluations<br>AE-AID.DEVOIR LECON - 24 aoûr 2018<br>50<br>MATHEMATIQUES - 24 aoûr 2018                                                               | Plus de détails                              |                                                                                                    |
|                                                                                    |                  | Retards et absences           Absence 27 solt 2018 14:30 - 16:30           Auxin molf           Derniers messages           Yous n'avez pas de nouveau message. | Dossiers en cours<br>Accéder à la messagerie |                                                                                                    |

#### Messagerie

Dans cette interface sont listés l'ensemble des messages reçus dans les 90 derniers jours. Si vous désirez les

Messagerie

conserver, vous devrez les classer dans un dossier que vous pouvez créer (en bas à gauche).

Vous pouvez saisir une adresse email pour recevoir une notification de l'arrivée de messages sur l'ENT.

| ् 💻 🖪                                 | 🗋 + Filtres + Afficher + Trier par + Marquer comme lu 📷 Ranger dans Plus + 1-4 sur 4 🗧                                                                                                    | > |
|---------------------------------------|----------------------------------------------------------------------------------------------------|---|
| ▲ Reçus ✓ Envoyés                     | Veuillez renseigner votre adresse électronique pour être informé de la présence de nouveaux messages dans l'ENT                                                                                                    | × |
| Brouillons     Corbeille     Archives | Tous les messages, et les brouillons de réponse sans activité depuis 90 jours, seront automatiquement supprimés. Pour les conserver au delà de ce délai,<br>vous devez les déplacer dans l'un de vos dossiers personnels. | × |

Pour rédiger un message, cliquer en haut à droite sur le bouton.

Dans la fenêtre qui s'ouvre, dans le champ A : un assistant vous permet de sélectionner les destinataires du message

| A                           | Cc | Cci |
|-----------------------------|----|-----|
| Choisir une valeur          |    | Ξ   |
| Q Assistant destinataire    |    |     |
| Saisir au moins 1 caractère |    |     |
|                             |    |     |

Dans l'assistant, naviguez dans les filtres pour choisir vos destinataires. Vous pouvez aussi saisir les destinataires directement dans les champs A, CC ou Cci.

# Rédiger un message = Assistant destinataire Listes de contacts Contacts Ma fa Les enseigr $\mathbf{A} \ A \ \coloneqq \ \coloneqq \ \blacksquare \ \mathbf{\Xi} \ \mathbf{\Xi}$

#### Cahier de texte

La page CDT synthétise les prochains cours dans la colonne de gauche, ainsi que les devoirs à faire dans celle de droite. Si vous voulez plus de précisions, vous pouvez cliquer sur « Emploi du temps » pour afficher l'intégralité du planning des semaines à venir, ou sur « Travail à faire » pour afficher la liste de tous les travaux donnés par les enseignants.

#### Absences

La page absence regroupe les absences et retards.

#### Cahier de textes

Absences

Nouveau dossier

Liste détaillée

Dossiers en cours

Prochainement Emploi du temp Travail à faire Classeu Emploi du temps › Tout l'emploi du temps Travail à faire Aujourd'hui mardi 28 août Salle 15:30 18:00 AE-AID.DEVOIR LECON Demain mercredi 29 août Salle 10:00 11:30 MATHEMATIQUES

### Dossiers en cours

Vous êtes ici : Absences > Dossiers en cours

La liste ci-dessous présente l'ensemble des dossiers d'absences ou de retards en cours. Cliquez sur un dossier pour consulter le détail, et ajouter une réponse. • Absence (Gloria PLAISSE) - Le 27/08/2018, de 14:30 à 16:30 M. cite-test - le 28/08/2018 à 07h12 - Constat en classe

#### **Evaluations**

La page « Evaluations » présente les évaluations scolaires (en notes ou en compétences), ainsi qu'un positionnement au niveau du référentiel de compétence

#### Évaluations

| Évaluations Compétences Liste des bulletins              |       |      |        |      |      |             |  |  |  |  |
|----------------------------------------------------------|-------|------|--------|------|------|-------------|--|--|--|--|
| Vous êtes ici : Évaluations > Évaluations                |       |      |        |      |      |             |  |  |  |  |
| Filtres Période Premier trimestre   Élève PLAISSE Gloria |       |      |        |      |      |             |  |  |  |  |
| Matiàres                                                 | Élève |      | Classe |      |      |             |  |  |  |  |
| Professeurs                                              | Moy.  | Dev. | Moy.   | Min. | Max. | Évaluations |  |  |  |  |
| AE-AID.DEVOIR LECON<br>Mme PLASTRON (3-1)                |       | 0    |        |      |      | / 20        |  |  |  |  |
| MATHEMATIQUES<br>Mme CARAMBOLE (3-1)                     | 15,0  | 1    | 17,0   | 15,0 | 19,0 | 15<br>/ 20  |  |  |  |  |

#### Carnet de liaison.

Un carnet de liaison numérique peut éventuellement être utilisé dans l'établissement. Certains enseignants peuvent l'utiliser pour communiquer avec vous. Dans ce cas, une notification verte apparait sur le menu déroulant.

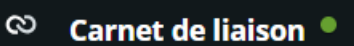

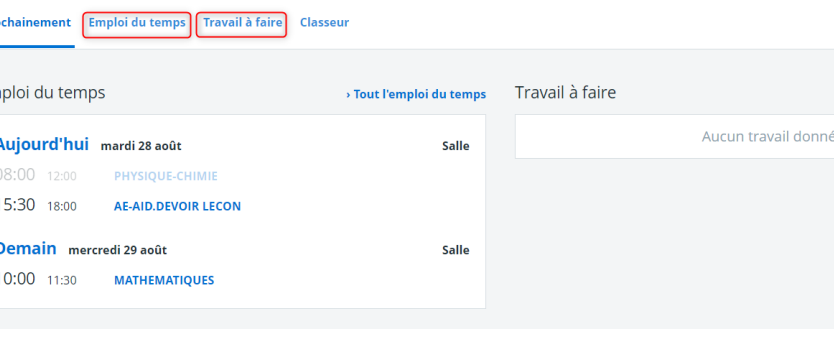

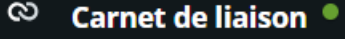